## Comment s'inscrire au nouvel espace revendeur de Förster-Technik ?

Si vous n'avez pas encore un compte CalfCloud, procédez comme suit :

- Rendez-vous sur <u>www.calf-cloud.com</u> et cliquez sur "Nouvel enregistrement".

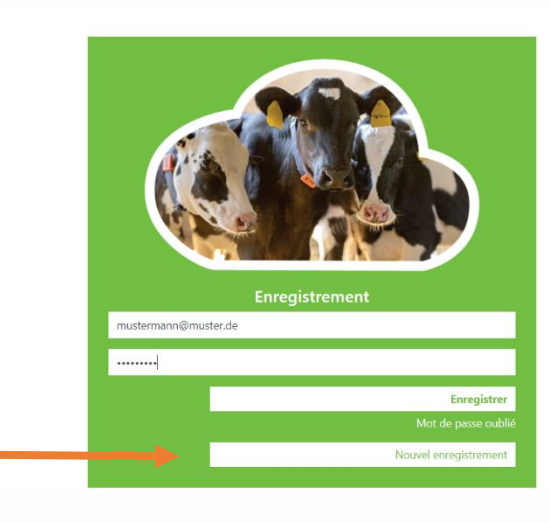

Vers le login | foerster-technik.de | Mentions légales Conditions générales d'utilisation Informations relatives à la protection des données

• 1 9 9 9 1 1 1

- Remplissez entièrement le formulaire et cliquez sur "Terminer l'enregistrement".

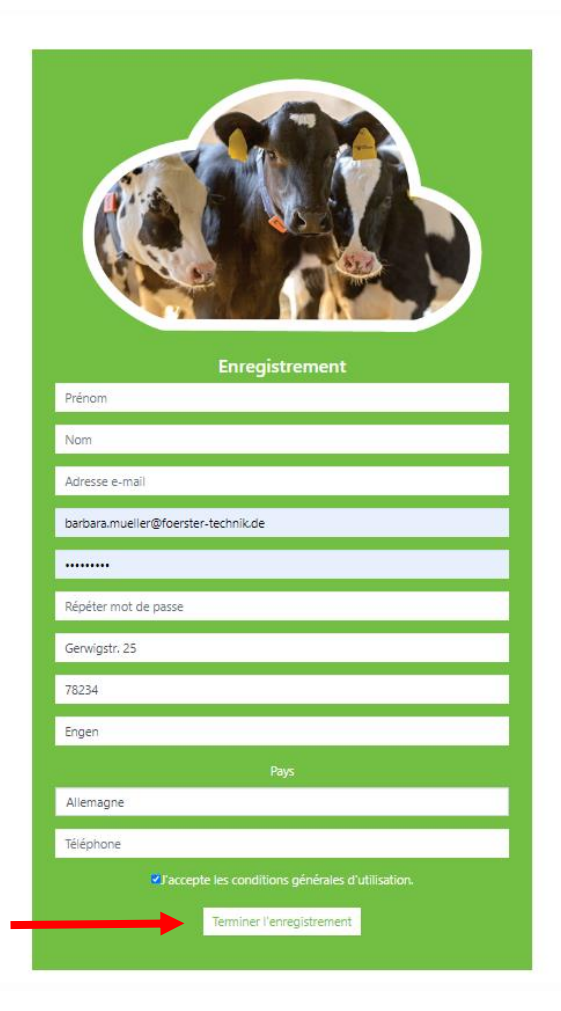

- Vous recevrez un e-mail de confirmation. Cliquez sur le lien contenu dans l'e-mail.
- Connectez-vous sur <u>www.calf-cloud.com</u>.

3

|                                           | ▶ \$ Q ≥ ★ □ ▲ ;                                                                                                    |
|-------------------------------------------|----------------------------------------------------------------------------------------------------|
| Eregistement                              |                                                                                                    |
|                                           |                                                                                                    |
| Enreg<br>Mot de pass<br>Nouvel enregistri | istrer<br>A cublié<br>ment                                                                                                    |
|                                           | Vers le login   foerster-technik.de   Mentions légales<br>Conditions générales d'utilisation<br>Informations relatives à la protection des données |

- Dans CalfCloud, vous arrivez au début sur le Dashboard. Cliquez en haut à gauche sur le cercle avec une icône de personne pour accéder à votre profil CalfCloud.

| C C Calf-cloud.com/#foersterfeedersdashboard | 🖨 D.A.L. Alfa Lawn old 5 🔺                                                                                                    |  |  |
|----------------------------------------------|----------------------------------------------------------------------------------------------------|--|--|
|                                              | Software Update  A new software version (04.05) is available for the automatic feeder.  Set update Main meru — Device data — Software update — Cloud — Release  - New software is also available for IPS-stations. For this, please contact your <u>deater / Service technician</u> . |  |  |
|                                              | Veaux (34)         Alarmes et avertissements           Alarme buvé         Tout est en ordre           Doit buvé         Aucun ressage activé.           Consommation buvé OK:         Aucun ressage activé.                                                                          |  |  |
|                                              |                                                                                                    |  |  |
|                                              |                                                                                                    |  |  |
|                                              |                                                                                                    |  |  |
|                                              |                                                                                                    |  |  |

Vous obtenez encore un champ de sélection avec 4 cercles, appuyez maintenant sur "Profil" (2e en partant du bas).

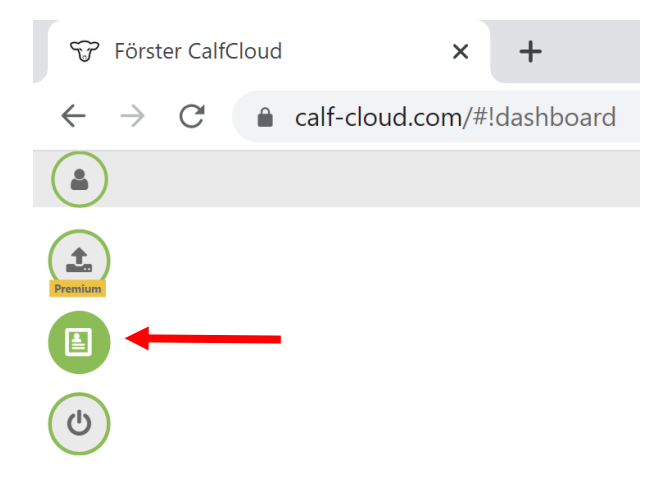

-

-

Dans le profil, faites défiler jusqu'en bas. La nouveauté est que vous pouvez activer ici des données de démonstration pour votre compte CalfCloud en appuyant sur le bouton "Show demo data" (rectangle bleu).

|     |                                                   | Profils              |   |
|-----|---------------------------------------------------|----------------------|---|
|     | Généralités Messages Autorisation Premium Invitat | ions Premium         |   |
|     | Détails du profil                                 | Demo data            |   |
|     | E-mail                                            |                      |   |
|     | barbara.mueller@foerster-technik.de               | Show demo data       |   |
|     | Nom                                               | Consta               | _ |
|     | Barbara Müller                                    | Changer mot de passe |   |
|     | Adresse                                           | Nouvezu mot de passe |   |
|     | Adresse                                           | Nouveau mot de passe |   |
| - I | Code postal                                       | Rénéter mot de nasse |   |
|     | Code postal                                       |                      |   |
| - I | Ville                                             |                      |   |
|     | Ville                                             | Changer mot de passe |   |
| •   | Pays                                              |                      |   |
|     |                                                   |                      |   |
| < ) |                                                   |                      |   |

- Remplissez tous les champs de la section "Espace revendeur". Cliquez sur "Demande d'accès".

| Espace revendeur            |  |
|-----------------------------|--|
| Société                     |  |
|                             |  |
| Langue                      |  |
|                             |  |
| Distributeur pour la marque |  |
|                             |  |
| État                        |  |
| -                           |  |
|                             |  |
| Demande d'accès             |  |

- Nous recevons votre demande et la traitons dans les deux jours.
- Dès que vous recevez la notification que vous avez été activé, connectez-vous à <u>https://dealer.calf-cloud.com</u>. Pour cela, utilisez les données d'accès que vous avez définies lors de votre inscription à CalfCloud.

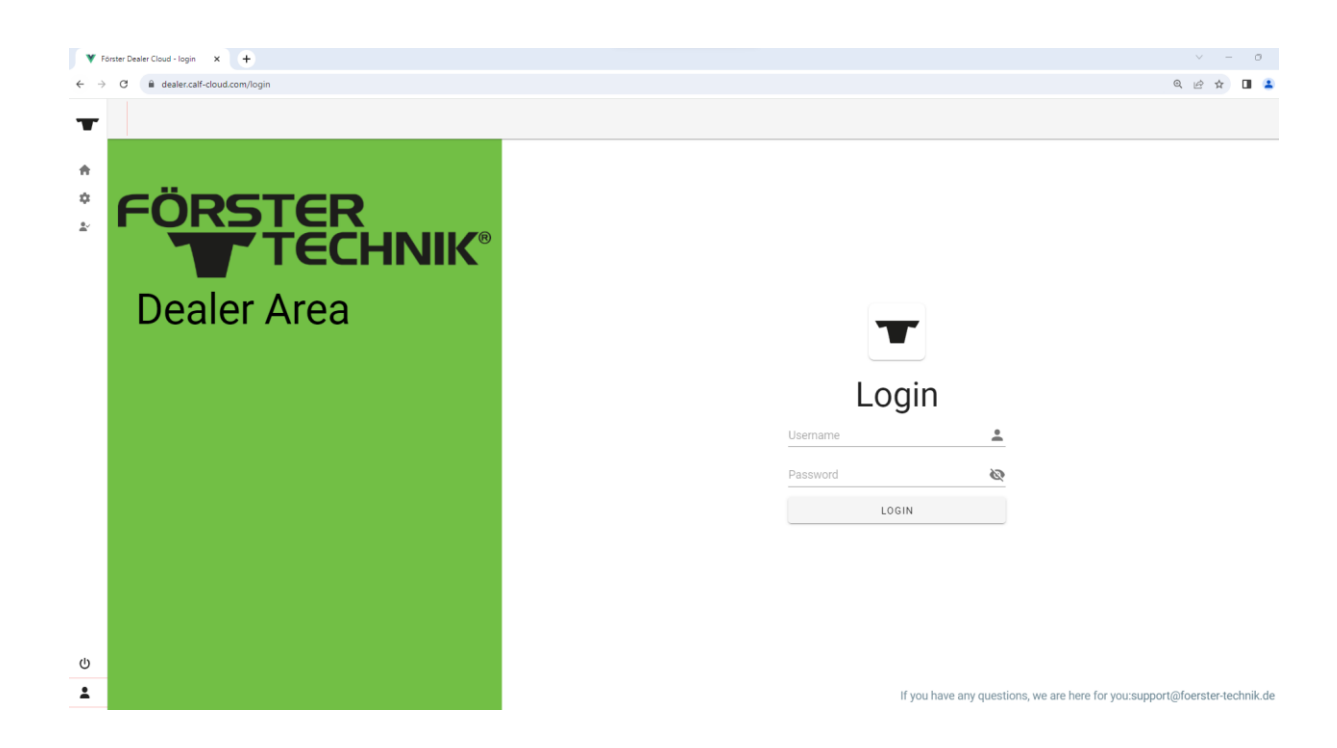

- Vous pouvez maintenant utiliser toutes les fonctions du nouvel espace revendeur. Selon la "marque" pour laquelle vous vous êtes inscrit, la couleur d'affichage et le logo peuvent varier.

| 📀 🕑 🌐 FR - 🋍 FOERSTER -                                           |                                                                                                    |                                                          |                                | 💄 Bienvenue, Barba   |  |  |  |  |
|-------------------------------------------------------------------|----------------------------------------------------------------------------------------------------|----------------------------------------------------------|--------------------------------|----------------------|--|--|--|--|
| Nouveautés                                                        | _                                                                                                    |                                                          |                                |                      |  |  |  |  |
| MY Förster-Technik Machine - Qu'est-ce que c'est ?                | Aperçu                                                                                                    |                                                          |                                |                      |  |  |  |  |
| <ul> <li>Avis de modification</li> </ul>                          | Bienvenue dans l'espace revendeur nouvellement conçu de Förster-Technik. Sélectionnez le domaine que vous souhaitez en cliquant sur la tuile correspondante. Si vous avez des                                                     |                                                          |                                |                      |  |  |  |  |
| <ul> <li>Logiciel mise à jour</li> </ul>                          | questions sur la fonctionnalité de l'espace revendeur, n'hésitez pas à vous adresser à <u>barbara mueller@foerster-technik de</u> . Nous vous souhaitons beaucoup de succès dans vos<br>recherches ! Votre équipe Förster-Technik |                                                          |                                |                      |  |  |  |  |
| <ul> <li>Documentation technique complète</li> </ul>              |                                                                                                    |                                                          |                                |                      |  |  |  |  |
| <ul> <li>Instructions de montage</li> </ul>                       |                                                                                                    |                                                          |                                |                      |  |  |  |  |
| <ul> <li>Listes des pièces détachées</li> </ul>                   |                                                                                                    | MY Förster-Technik<br>Machine - Qu'est-ce<br>que c'est ? | Avis de modification           | Logiciel mise à jour |  |  |  |  |
| <ul> <li>Schéma de connexion</li> </ul>                           | Nouveautés                                                                                                    |                                                          |                                |                      |  |  |  |  |
| <ul> <li>Informations sur les services et les produits</li> </ul> |                                                                                                    |                                                          |                                |                      |  |  |  |  |
| <ul> <li>Guides de démarrage rapide</li> </ul>                    |                                                                                                    |                                                          |                                |                      |  |  |  |  |
| <ul> <li>Service d'entretien</li> </ul>                           |                                                                                                    |                                                          |                                |                      |  |  |  |  |
| Vidéos/Médiathèque                                                |                                                                                                    |                                                          |                                |                      |  |  |  |  |
|                                                                   | Documentation<br>technique complète                                                                                                    | Instructions de<br>montage                               | Listes des pièces<br>détachées | Schéma de connexion  |  |  |  |  |
|                                                                   | Informations sur les<br>services et les produits                                                                                                    | Guides de démarrage<br>rapide                            | Service d'entretien            | Vidéos/Médiathèque   |  |  |  |  |